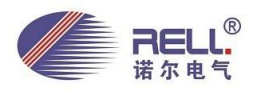

# RELL3000物联网云平台应用于泵站远程管理

(无人值守泵站远程监控系统方案)

# 一、行业现状

近些年来随着社会的进步、经济科技的发展,人们生活、工作和生产水平有了很大的提高。人们对生 产、生活提出了更高的要求,对于泵站的监控就是其中之一。对于传统的泵站监控,采用的是工作人员定 时去查看,有时人员疏忽,造成泵站工作异常,同时这种做法对于多个泵站的监控很麻烦;后来采用 RS485 监控的方案,但是布线相当麻烦。

于是在物联网技术快速发展和移动终端广泛的普及,RELL3000 物联网云平台变应运而生。水泵机房的电气 设备通过无线网关将泵站远程连接到网络,通过电脑 Web 网页,手机 APP 实现对泵站的远程监控和管理。 通过大数据技术,设备的运行记录、历史曲线、报警信息等都可实时在手机 APP 上查看。这样管理和维护 人员便可随时随地的了解泵站的运行情况,为泵站的稳定运行,维修提供极大的便利。

二、RELL3000 物联网云平台解决方案

#### 2.1 系统总架构

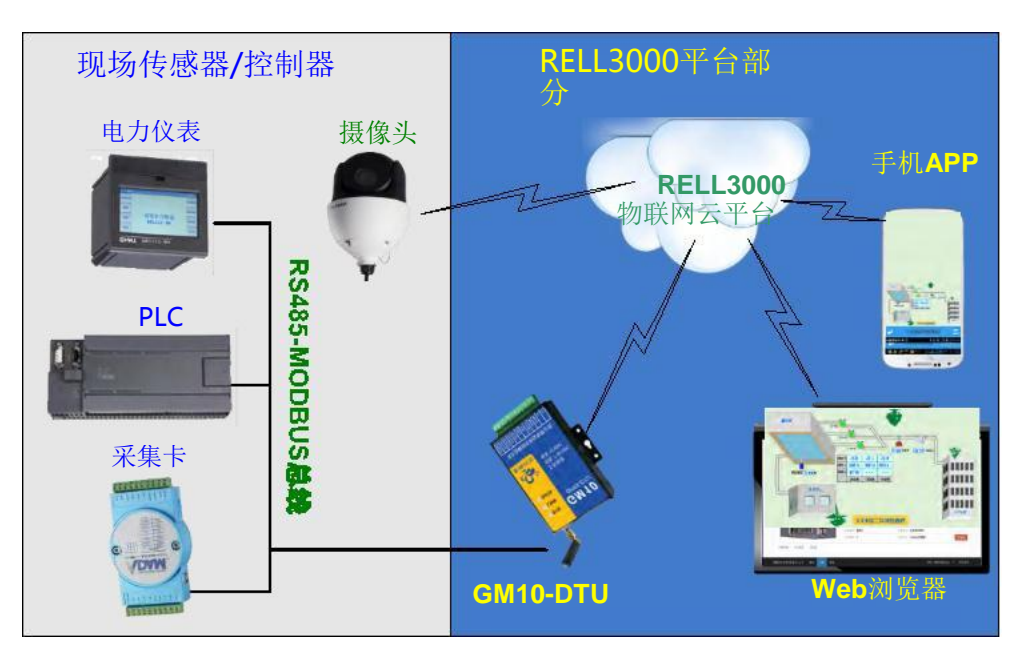

首先用 485 总线先将水泵房电器柜中的电力仪表、PLC、采集卡等设备和 GM10-DTU 连接起来,通过电脑给 GM10 进行参数配置,登陆 RELL3000 物联网云平台,添加设备,添加规则、添加用户等操作。所有配置工作完成后我们只需打开电脑 Web 网页或查看和控制水泵房中的设备。在登陆页手机扫描二维码下载《云联物通 APP》,登陆 APP 后,刚配置的设备出现在我们的手机中,紧紧十分钟,就可以将水泵机房的控制柜

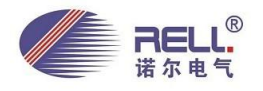

连接到互联网了,无论身处何地打开手机随时远程管理水泵机房的运行状况。

对于重点水泵机房我们还可以将现场的摄像头连接到我们的平台,从而实现通过手机 APP 对现场工况 环境进行全方位的了解。

#### 2.2 硬件-数传网关

GM10-DTU 作为硬件通讯网关,实现对现场 MODBUS 设备的数据采集和 RELL3000 平台间的数据传输,同时具备 4 路开关量短信报警点,体积小巧安装使用简单便捷。

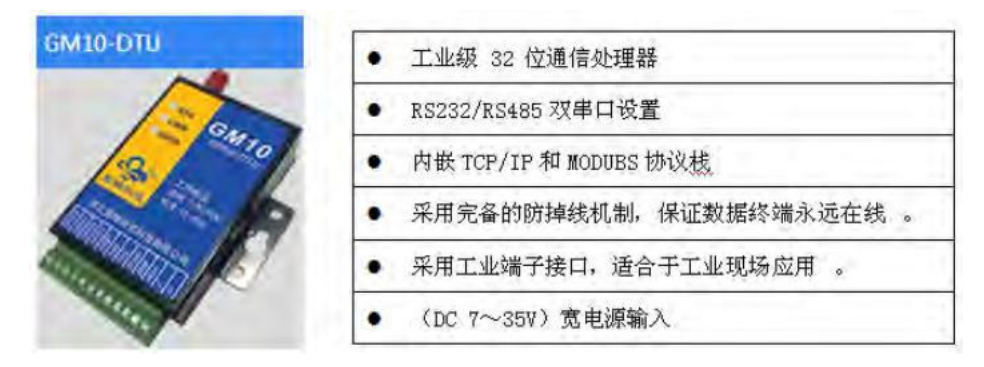

## 2.2 平台-电脑 Web 页面显示

无需安装任何软件,我们通过任意电脑网页浏览器,输入 RELL3000 平台连接,凭用户名和密码即可登录平台。

## 2.2.1, 地图查找设备

点击顶部 译键 按钮,打开设备地图显示页面。我们可以通过鼠标滚轮放大或缩小地图,地图上 指针标记为对应的设备,鼠标移动到设备指针即可打开设备介绍,点击"进入设备"即可查看该设备的数 据。如下图;

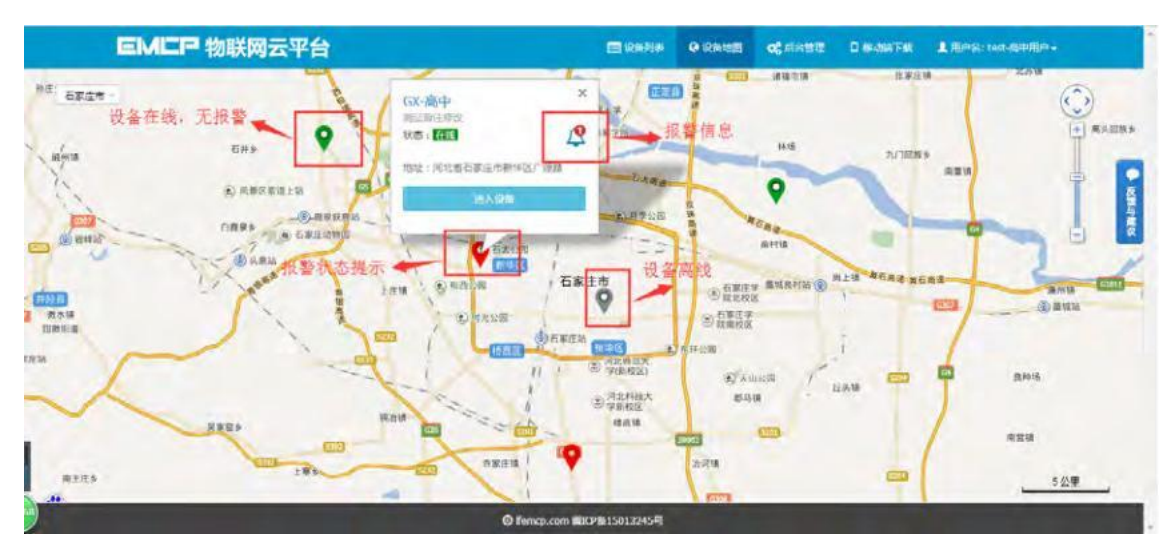

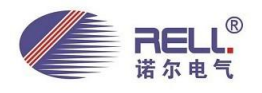

#### 2.2.2, 设备列表显示

登录 RELL3000 后首先进入的是设备列表页面,内容介绍如下图。

| EMCP #           | 如联网云平 | 台                                                 |                          | III QARM | 0.09000 | 0, 5688 | D HEARING | L /8≓S: tot001 - |    |
|------------------|-------|---------------------------------------------------|--------------------------|----------|---------|---------|-----------|------------------|----|
|                  |       | 建纶酸硬厚<br>秋季:<br>医副<br>想论:采花都石菜生物毒原用花属大概           | 进)                       | 人地图浏览    | 模式      | 1       | 10        | 更改账号信息,重         | .W |
|                  |       | 57200PLC-展示<br>我志 (國)                             | F在线/离线状志                 | đ.       | 击扫码下非   | RAPP    | 4         | 密码等              |    |
| 点击图片进入数据展示<br>页面 |       | 水质多参数-赢示<br>秋志 · <b>医国</b><br>地址 · 尼北省石家主内和西区中山西路 |                          | 进去报警     | 宿息,在    | 此提示报警   |           |                  | 1  |
|                  |       | 农业大局-展示<br>秋志:<br>国政<br>和政:河北省石家立市长安区光学課          |                          |          |         |         | Δ         |                  |    |
|                  |       | 农业智慧大概<br>他志:[]]]<br>和此)河北省石家庄地耕业区他庄族             |                          |          |         |         | 4         |                  |    |
| 2                |       |                                                   | © Ferrico com MIKP M 150 | 132454   |         |         |           |                  |    |

#### 2.2.3, 实时数据显示

组态模式下,实时数据是通过组态中个各种控件来展示的,通过组态图,可以非常直观的展示系统各 个监控参数之间的耦合关系。画面右侧 4 个功能按键由上至下分别为"历史曲线"、"数据读写"、"历史记 录"和"报警记录"功能按钮,组态画面右下角"+"和"-"按钮可以放大和缩小展示页面。

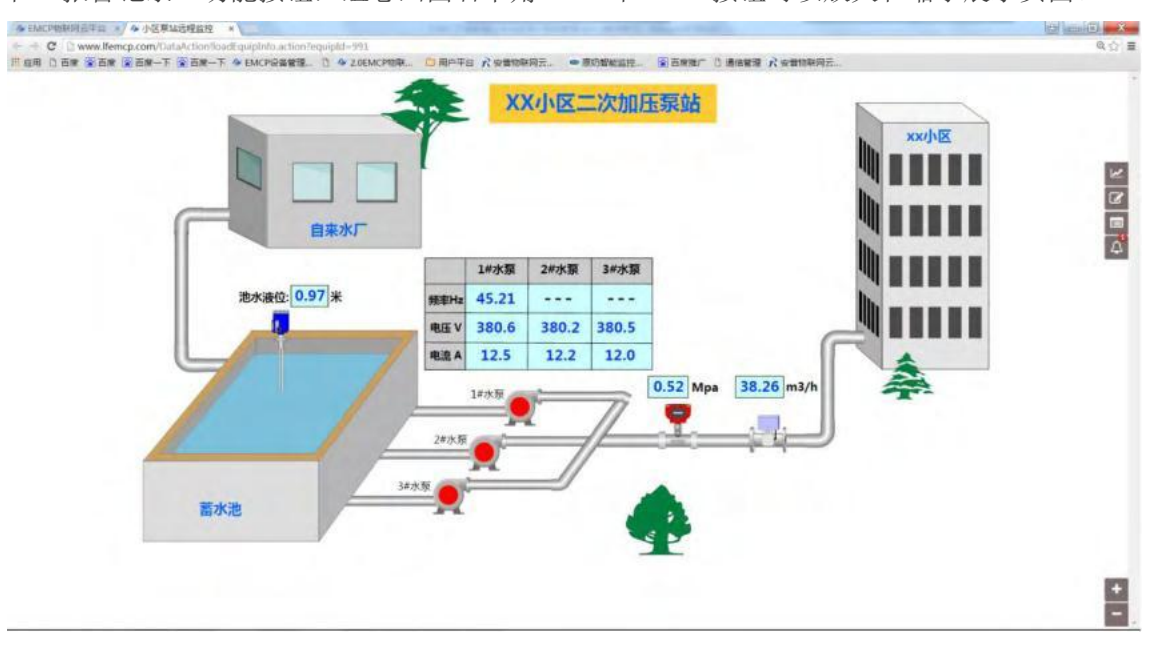

# 2.2.4,历史曲线

点击"历史曲线"按钮进入查看历史曲线页面。页面左侧为数据列表,选择相应的数据即可查看其在 指定时间段的曲线图。如下图;

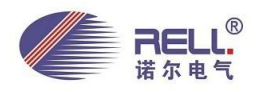

|              | ****      | The second    | I Catifi                      |                   | 1 197 | xx小区 |        |
|--------------|-----------|---------------|-------------------------------|-------------------|-------|------|--------|
|              | mean .    | 日本1月 日本1月 日本1 | n.K                           |                   |       |      |        |
| <pre>C</pre> | 14855     | 40            |                               | 1                 |       |      |        |
|              | 14000     | 30            |                               |                   |       |      |        |
|              | 池水液 24节电压 | 320           |                               |                   |       |      |        |
|              | weat      | 10            |                               |                   |       |      |        |
|              | WERE      | 15.37 15-46   | 16:54 16:09 16:12 16:21 16:29 | 16.38 16.47 16.95 |       |      |        |
| -            | 3#842     |               |                               |                   |       |      |        |
| 10           |           |               |                               |                   |       |      |        |
|              |           |               |                               |                   | 关闭    |      | 5+J++B |
|              |           |               |                               |                   |       |      |        |
|              |           | 3年水泉          |                               |                   |       |      |        |

#### 2.2.5,数据读写

点击"数据读写"按钮进入数据读写页面。在此页面中我们可以通过"读取"、"写入"按钮对当前数 据进行读取和写入操作,当数据较多时可以使用"全部读取"功能来一次性读取当前所有数据值。如一次 "读取"或"写入"不成功请再次操作。数据写入成功后可再次读取看是否写入成功。如下图;

| Da Ta Ta Ta-1 Ta-1 • FWC | 数据读写       | NAT" - SOURCEL - DAME C SUR | × Kamanaz     |  |
|--------------------------|------------|-----------------------------|---------------|--|
|                          | (RAE)22    | RB 1#A%6#                   |               |  |
|                          | Pipa 3     |                             | О SA<br>G sta |  |
| 泡水湯                      | оне окне 💽 | stat ⊙ xre                  |               |  |
| L                        | 127.00     | 4.52 Mpa 3                  | Riē 170.84    |  |
|                          | 2435       |                             |               |  |
| 蓄水港                      | 387.9      | -                           |               |  |
|                          |            | P                           |               |  |

## 2.2.6,历史数据

点击"历史数据"按钮进入数据历史报表界面。在此页面中我们可以查看设备所有数据的历史数据, 同时也可以将历史数据全部导出到本地电脑存储。如下图;

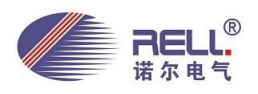

|        | 历史数据              |           |      |       |        |             |                                                                                                    |              | × 1     |     |
|--------|-------------------|-----------|------|-------|--------|-------------|----------------------------------------------------------------------------------------------------|--------------|---------|-----|
|        | Ø8445 1 +         | Fischerik |      |       | 140    |             | Q.##                                                                                                    | <b>•</b> 101 |         | w小区 |
|        | -                 | 1000      | 出水压力 | 8422  | 141050 | Leonate .   | 249385                                                                                                    | 346585       | · .     |     |
|        | 20127-02-03 12:32 |           |      |       |        | 0           |                                                                                                    |              | ·       |     |
|        | 2017-02-01 11:32  | 3.45      | 4.52 | 36.26 | 45.21  |             |                                                                                                    |              |         |     |
|        | 2012-02-02 12:32  |           |      |       |        |             |                                                                                                    |              |         |     |
|        | 2017-02-01 11:32  | 2.45      | 4.52 | 36.26 | 45.21  |             |                                                                                                    |              |         |     |
| Mr.412 | 2017-02-01 11:21  |           |      |       |        | /0          | 0                                                                                                    |              | - N.L.L |     |
| ADVAN  | 2017-02-01 11-31  | 245       | 4.52 | 38-26 | 45-21  |             |                                                                                                    |              |         |     |
| 100    | 2012/02/02 12:03  |           |      |       |        |             | -0                                                                                                    | .0           | · .     |     |
|        | 2017-03-01 11:31  | 2.45      | 4.52 | 36.26 | 45.21  |             |                                                                                                    |              |         |     |
| 9      | 2032-02-03 11:30  |           |      |       |        | .0          | (0)                                                                                                    |              |         |     |
|        | 2017-02-01 11:30  | 2.45      | 4.52 | 30.25 | 45.21  |             |                                                                                                    |              | -I      | 1   |
|        |                   |           |      |       |        |             | -                                                                                                    |              |         |     |
|        |                   |           |      |       | 2180   | 700年,有花哲尔:1 | en <b>1</b> 2 2                                                                                                    | 4 8 8        | 2. J    |     |
|        |                   |           |      |       |        |             |                                                                                                    |              | ×.4     |     |
| 蓄水池    |                   | _         | 54   |       |        |             |                                                                                                    |              | _       |     |
|        |                   |           |      |       |        | 2.4         | t in the second second s |              |         |     |

# 2.2.7,报警记录

点击"历史数据"按钮进入数据历史报表界面。在此页面中我们可以查看设备所有数据的历史数据, 同时也可以将历史数据全部导出到本地电脑存储。如下图;

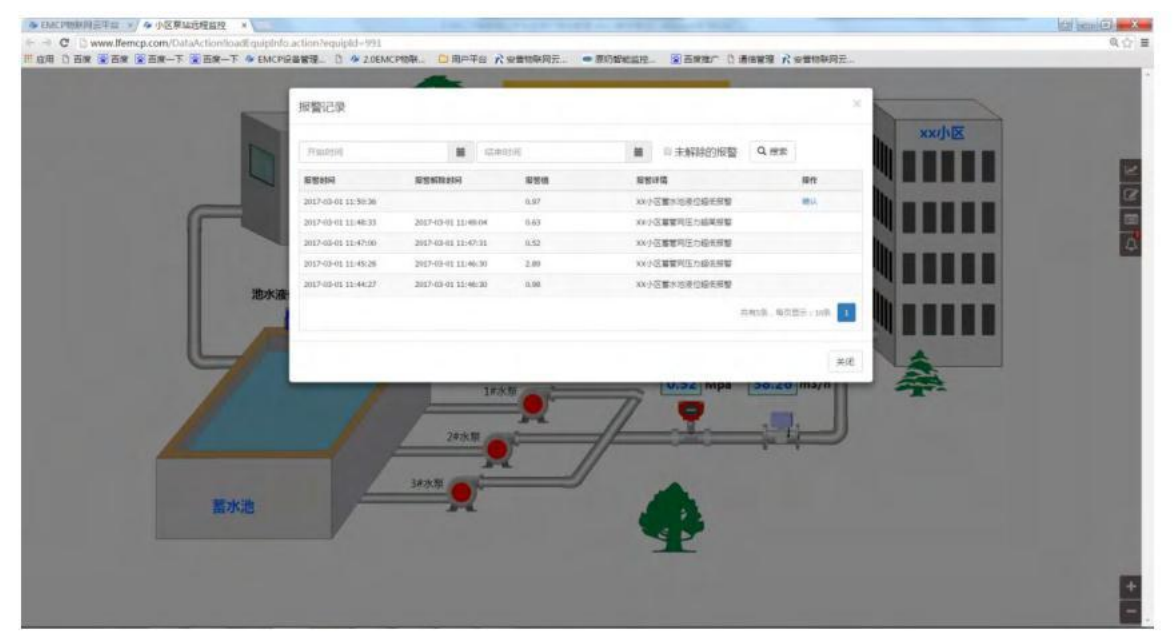

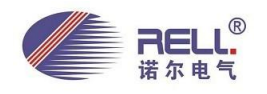

# 2.3 平台-手机 APP 页面显示

手机 APP 扫描或在任意安卓市场上搜《云联物通》即可下载 APP,凭用户名和密码登录即可看到我们 创建的设备。点击设备进入设备实时画面,也可横屏查看设备画面。手机滑动屏幕可缩放画面,点击右上 角的"更多"按钮进去功能页面。

| 中国移动 🗩         | (∅ 亭 "         | 中国电信 🖸 🖾           | * © *   | 2:08                                                                                       |                  |                                                                                                    |     | 中国      |
|----------------|----------------|--------------------|---------|--------------------------------------------------------------------------------------------|------------------|----------------------------------------------------------------------------------------------------|-----|---------|
| 5              | RELL3000物联网云平台 | 5 UNB              | X泵站远程监持 | 2 🔳                                                                                        |                  |                                                                                                    |     | 电信图     |
| 设备名称:<br>所属用户; | KELL3000物联网云平台 |                    |         | <ul> <li>☞ 读写数据</li> <li>□ 历史报表</li> <li>△ 历史曲线</li> <li>△ 报警信息</li> <li>□ 设备详情</li> </ul> |                  | No.40         No.40         State           1         mark         45.21            1         mark         45.21            1         mark         300.5         300.2         300.5           1         mark         12.5         12.2         12.0 |     |         |
| 数据规则:          | RELL3000节能控制系统 |                    |         |                                                                                            |                  |                                                                                                    | 源站  |         |
| 设备状态:          | 在线             |                    |         |                                                                                            |                  |                                                                                                    | 5   |         |
| 设备地址:          | 广东省深圳市宝安区油松路   |                    |         |                                                                                            |                  | _                                                                                                    |     | \$ 0    |
| 设备备注:          | 昆仑触摸屏转发        |                    |         |                                                                                            | 4                |                                                                                                    | Bin | 12:08 🕞 |
|                |                | $\bigtriangledown$ | 0       |                                                                                            | $\bigtriangleup$ | 0                                                                                                    |     |         |

在更多功能中我们可以进行设备参数的设置和水泵的启停,可查看历史数据、历史曲线、历史报警记录。以及现场的视频。当设备出现报警时,手机可收到报警消息。

| 中国电信 🖸 🦉 | *0??        | 12:08 | 中国电信 🖸 🔤        | * ©    | 宗 👬 🔲 12:08 | 中国电信 🖸 题           | * 0 ? .        | 12:09 |
|----------|-------------|-------|-----------------|--------|-------------|--------------------|----------------|-------|
| 5        | 小区泵站远程监控    |       | 5 4             | 区泵站远程监 | 控 Q         | 5 44               | 8泵站远程监控        | Q     |
|          | 供水压力设置:     | 读取    | 采集时间            | 2水池液位  | 出水压力        | 报醫时间               | 解除时间           | 报警值   |
|          | Мра         | 写入    | 17-03-01 12:08  |        |             | 17-03-01 11:50     |                | 0.97  |
|          | 1#水石户////   | 法取    | 17-03-01 12:08  | 0.97   | 0.52        | 17-03-01 11:48     | 17-03-01 11:49 | 0.63  |
|          | ●开启 ●关闭     | E     | 17-03-01 12:07  |        |             | 17-03-01 11:47     | 17-03-01 11:47 | 0.52  |
| -        |             |       | 17-03-01 12:07  | 0.97   | 0.52        | 17-03-01 11:45     | 17-03-01 11:46 | 2.89  |
|          | 2#水泵启停:     | 读取    | 17-03-01 12:07  |        |             | 17-03-01 11:44     | 17-03-01 11:46 | 0.98  |
|          | (●)开启 (●)关闭 | 写入    | 17-03-01 12:07  | 0.97   | 0.52        |                    |                |       |
|          | 3#水泵启停:     | 读取    | 17-03-01 12:06  |        |             |                    |                |       |
|          | 高动     会关闭  | 写入    | 17-03-01 12:06  | 0.97   | 0.52        |                    |                |       |
|          |             |       | 17-03-01 12:06  |        |             |                    |                |       |
|          |             |       | 17-03-01 12:05  | 0.97   | 0.52        |                    |                |       |
|          |             |       |                 |        |             |                    |                |       |
|          |             |       | $\triangleleft$ | 0      |             | $\bigtriangledown$ | 0 🗆            |       |

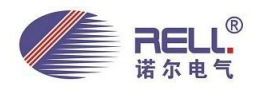

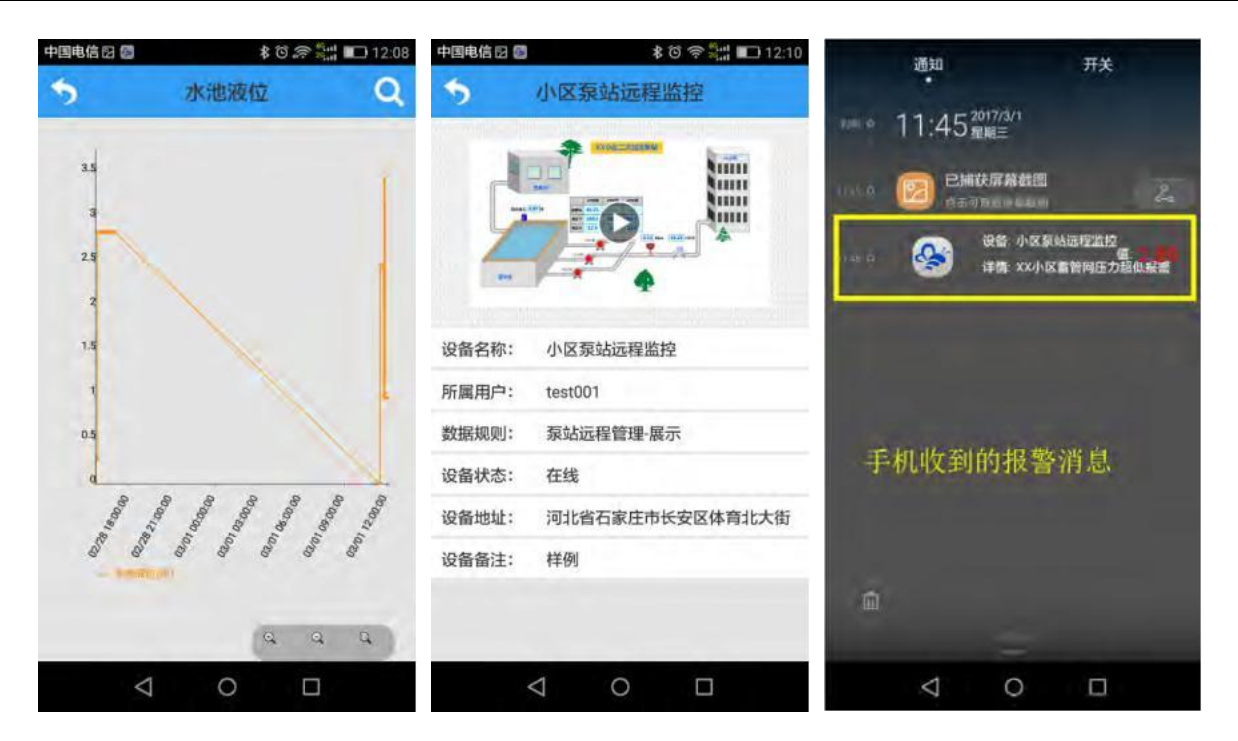

# 三、系统优势

无缝广泛兼容:凡具有 Modbus 协议的串口设备,只需简单配置即可接入 RELL3000 云平台真正做到即插即用。

安全性:数据采用加密方式进行传送,避免数据被他人获取。个用户有着严格权限包含,可绝对避免 自己的账号被他人入侵。

稳定性:稳定的硬件设计、分布式服务器,优化的数据库结构,保证你的设备 24 小时实时在线。

实时故障报警:可设定各监控点的报警限值,当出现被监控点位数据异常时可自动发出报警信号,平 台自动将报警信息推送到管理人员的手机 APP。

多样化展示:用户通过电脑 Web 网页、手机 APP、手机网页远程管理设备。

实时性强:系统无时延,无需轮巡就可以同步接收、处理多个/所有监测点的各种数据。可很好的满足 系统对数据采集和传输实时性的要求。

低成本:由于采用GPRS公网平台,无需建设网络,无需搭建服务器、无需专业工程师编程、只需安装 好设备,进入平台简单配置就可以,建设成本低。

冗余设计:系统设计时预留有接口,可随时增加减硬软件设备,系统只要做少量的改动即可,可以在 很短的时间内完成。可根据政策和法规的改变随时增加新的内容。

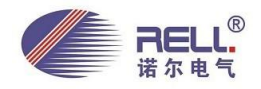

## 四、系统实施

设计电源、安装、SIM 卡等普通的事项我们不在赘述,安装使用过程中一定注意安全,最好通过专业人员进行安装。在安装过程中如有问题,诺尔技术支持人员是非常乐意和大家一块解决难题的。

第一步:购买我们的 GM10-DTU 智能无线网关。

第二步:用户可以选择市场上质量可靠的传感器,传感器可以是有线方式或这无线方式(433/zigbee)。 将传感器通过 485 总线连接到 GM10-DTU 模块的 485 通讯端口上。无线传感器可以将无线网关接到 GM10-DTU 模块上。

第三步: 配置 DTU, 查看模块状态。这里请参考《DTU 配置手册》,我们可以从官网下载中心中对其进行下载。

第四步: 打开 RELL3000 物联网云平台 注册账户, 注册成功后进入平台添加设备和配置数 据规则, 这里请参考《RELL3000 云平台用户使用手册》, 我们可以从官网下载中心中对其进行下载。如果需要 接入视屏请联系我们的客服人员帮你授权处理。

第五步:按上面的步骤完成后我们就可以在 Web 页面和手机 APP 查看我们的设备了。

#### 四、小结

随着用人成本的逐年增加,用户对服务器和产品的要求越来越高,水泵房的远程管理迫在眉睫。如 今快速发展的科技给我们的应用和管理提供了极大的便利。作为传统企业只有跟上科技发展的步伐,迎合 用户的需求才能永远立于不败之地。

深圳市诺尔电气技术有限公司 电话: 0755-83317885

手机: 13316854875

QQ: 153937020